一般社団法 日本介護支援専門員協会 都道府県支部長 殿

一般社団法人

日本介護支援専門員協会 会 長 柴 口 里 則 「公 印 省 略]

## 研修会「主任介護支援専門員の役割と課題」の ご案内および周知のお願い(ご依頼)

拝啓 時下ますますご清祥のこととお慶び申し上げます。

平素より、当協会の活動に格別のご理解ご協力を賜り、厚く御礼申し上げます。

当協会では、地域包括支援センター部会を設置しており、当部会において、「地域ケ ア会議の現状と課題に対する対策」について、学ぶことを目的とした研修会を企画し、 令和4年8月6日(土)「主任介護支援専門員の役割と課題〜全国の地域包括支援セ ンター職員と語ろう〜(案)」と題した研修会をWebで開催いたします。

是非、多くの皆様にご参加いただきたく、貴支部ホームページへの掲載やメールマ ガジン、研修会、会議等の機会において会員並びに関係者の皆様へのご周知をお願い 申し上げます。

敬具

記

- 1. 開催日時:令和4年8月6日(土)10:00~12:30
- 2. 会 場:Web (オンライン)
- 3. 定 員: 300名(先着順)
- 4. 対象:会員・非会員は問わず、介護職に従事する方
- 5. 受 講 料:会 員 5,000 円 / 非会員 10,000 円
- 6. 申込期間:令和4年6月8日(水)正午~7月7日(木)正午

7. 申込方法:当協会会員の方は、会員専用 My ページにログインをし、直接、

お申込みをお願いします。(申込方法は別紙1を参照) 非会員の方は、受講管理の利用申し込み後、お申し込みをお願い いたします。(利用登録申込方法は別紙2を参照)

以上

一般社団法人日本介護支援専門員協会
事務局長 山田剛
事務局 木村能子 担当: <u>ロ野沙和</u>・松下美音
〒101-0052
東京都千代田区神田小川町1丁目11番地
金子ビル2階
TEL:03-3518-0777 FAX:03-3518-0778
E-mail: jigyouka@jcma.or.jp

## <当協会会員の方の参加申込方法>

①GoogleやYahoo!などで、「日本介護支援専門員協会」と検索。
 日本介護支援専門員協会 https://www.jcma.or.jp/

- ②右上の会員専用 My ページ「ログイン」を クリック。
- ③「会員番号(ログイン ID)」と 「パスワード」を入力し、 「ログイン」をクリックする。
- ※「パスワードをお忘れですか?」から お問い合わせが可能です。

【ID・パスワードのお問い合わせ先】 コールセンター:株式会社 RELATION 電話:050-5357-1081 受付時間:平日 9:00-17:00

④「Myページ」にログイン後、
 「研修受講申込受付中」の該当する
 「研修会名」をクリックする。

今回は、以下を選択する。
 令和4年8月6日(土)
 研修会
 「主任介護支援専門員の役割と課題
 ~全国の地域包括支援センター職員と語ろう~」

⑤必ず「研修会内容」の確認をする。

- ⑥「申込」をクリックする。
   ※申込の登録が完了すると
   「申込」はグレーに変わり、
   「申込取消」はピンクに変わります。
- ⑦以降、案内に沿って、受講料支払いの手続きを お願いします。

※「会員受講料」を7日以内に、指定の支払い方法で、手続きをお願いします。 お支払いが7日を過ぎた場合、自動的に申込がキャンセルとなりますので、お気を付けく ださい。

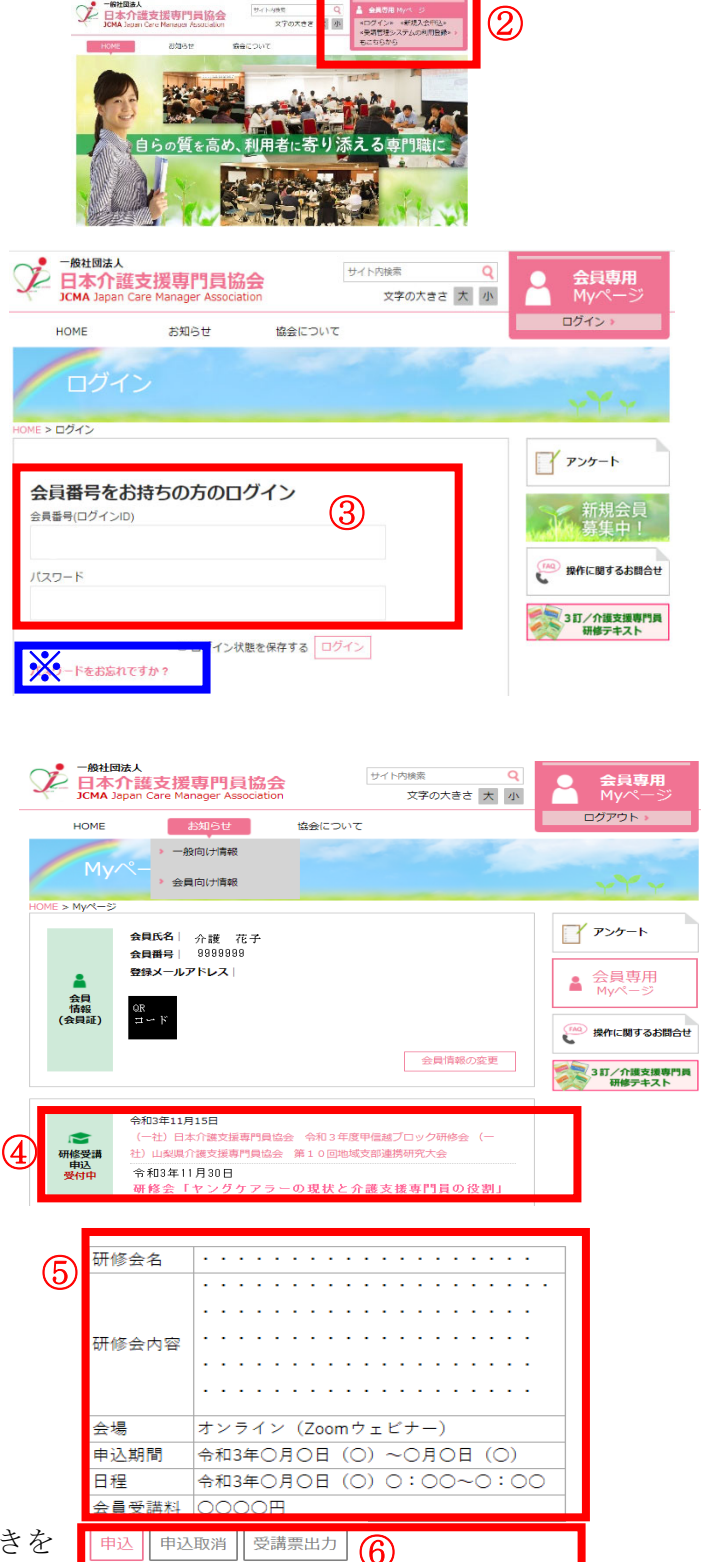

| く非会員の方の麥加甲込力法ス |
|----------------|
|----------------|

①GoogleやYahooなどで、「日本介護支援専門員協会」と検索。
 日本介護支援専門員協会 https://www.jcma.or.jp/

②右上の「受講管理システムの利用登録もこちら」を クリック。

③入会申込(新規登録)の登録種別を「受講管理の利用登録申し込み」を選択する。

④下へスクロールをして必要事項を入力してください。※受講に関するご連絡をメールにてお送りいたしますので、必ず、メールアドレスのご登録をお願いいたします

⑤登録をクリックする。

⑥登録完了になりましたら、

「会員番号 (ログイン ID)」と「パスワード」が付与されます。

以降、<u>別紙1「当協会会員の方の参加申込方法」</u>のとおりにお申し込みをお願いいたします。

| <b>会員番号をお持ちの方のログイン</b><br><sub>会発展号(ログイン(D)</sub>                                                                                                    |                                                                                                    |  |
|----------------------------------------------------------------------------------------------------|----------------------------------------------------------------------------------------------------|--|
| バスフード                                                                                                    |                                                                                                    |  |
| <ul> <li>ログイン状態を保存する</li> <li>ログイン</li> <li>パスワードをお忘れですか?</li> </ul>                                                                                                    |                                                                                                    |  |
| 当協会に入会を経営する方、研修実展管理の利用登録申し込みを希望される方は以下の項目<br>をご認入の上、登録水ダンを押して下さい。<br>支援の個の通知し、注意は、Windows10・Internet Explorer11をお使いの方へ【ここをク<br>リック】<br>入会中起受護後、入会会・毎会音の広り込み等は参数の消災会・広道会(当協会参加の消失<br>意)よりごう課題いたします。<br>そのため、入会中込め間に方限の与びいただいた氏名・ご自宅信所等の個人情報は智道的消ಟ<br>会・記違会(当協会参照的現実)」と其おさせていたたきますので、ごではくたざい。<br>・日本行進生の時月間協会会員、入税目(PDF)<br>登録報びる) |                                                                                                    |  |
| 4 所嚴權關權道府與                                                                                                    | ~                                                                                                    |  |
| 所屋砌関市区郡町村                                                                                                    |                                                                                                    |  |
| 所屋機関住所1                                                                                                    |                                                                                                    |  |
| 所屬機關住所2                                                                                                    |                                                                                                    |  |
| 所屋機關電話番号                                                                                                    |                                                                                                    |  |
| 所屋機關FAX番号                                                                                                    |                                                                                                    |  |
| •                                                                                                    | · · · ·                                                                                                    |  |
| メールアドレス3(勤務先)                                                                                                    | メールアドレス1(自宅)、メールアドレス2(携帯)、メー<br>ルアドレス3(勤務先)のいずれか1つを入力してくださ<br>い。                                                                                                    |  |
| メールアドレス3(勤務先)<br>介護支援専門員資格有無                                                                                                    | メールアドレス1(自宅)、メールアドレス2(携帯)、メー<br>ルアドレス3(勤務先)のいずれか1つを入力してくださ<br>い。<br>~                                                                                                    |  |
| メールアドレス3(勤務先)<br>介護支援専門員員格有無<br>介護支援専門員登録編号                                                                                                    | メールアドレス1(自否)、メールアドレス2(供帯)、メー<br>ルアドレス3(動数先)のいすれか1つを入力してくださ<br>い。<br>▼<br>確認のためもう一度入力してください。<br>介接実護時内登録曲号を入力してください。<br>介護実護時内登録曲号(細)を入力してください。<br>介護実護時内登録時号(細)を入力してください。<br>介護実護時内登録時号を訪ちて広い場合は<br>99999992 人力してください。                                                                                                    |  |
| メールアドレス3(勤務先)<br>介護支援専門員員條有無<br>介護支援専門員登録編号                                                                                                    | メールアドレス1(自宅)、メールアドレス2(禁帯)、メー<br>ルアドレス3(警察先)のいすれか1つを入力してください。<br>・<br>・<br>「<br>「<br>な変に勝可負登録明号な入力してください。<br>介確変援勝可負登録明号を訪ちてない場合は<br>999999962入力してください。                                                                                                    |  |
| メールアドレス3(勤務先)<br>介護支援専門員資格有無<br>介護支援専門員登録員号<br>介護支援専門員延有効期期満了日<br>介護支援専門員副称状況                                                                                                    | メールアドレス1(伯ぞ)、メールアドレス2(摂南)、メー<br>ルアドレス3(損発先)のいずれが1つを入力してくださ<br>い。<br>・<br>・<br>確認のためもう一度入力してください。<br>介護支援衛門負勢時間号を入力してください。<br>介護支援衛門負勢時間号を入力してください。<br>介護支援衛門負勢時間号を入力してください。<br>位置支援令人の場合をお行ってい場合は<br>9099999と入力してください。<br>置数なし                                                                                                    |  |
| メールアドレス3(勤務先)<br>介護支援専門負責将有無<br>介護支援専門負登券顧号<br>介護支援専門負益有効期間満了日<br>介援支援専門負責有効期間満了日                                                                                                    | メールアドレス1(伯石)、メールアドレス2(摂南)、メー<br>ルアドレス3(肋股先)のいすれが1つを入力してくださ<br>い。<br>・<br>補認のためもう一度入力してください。<br>介護実護衛門負登時間号を入力してください。<br>介護実護衛門負登時間号を入力してください。<br>何識実護衛門負登時間号を入力してください。<br>自然実施会社会社会社会社会社<br>9999999と入力してください。<br>                                                                                                    |  |
| メールアドレス3(勤務先)<br>介護支援専門員資格有無<br>介護支援専門員互有効局能満了日<br>介護支援専門員互有効局能満了日<br>介護支援専門員勤務代応<br>主任介援支援衛門員勤務代応<br>主任介援支援衛門員政務有無                                                                                                    | メールアドレス1(前市)、メールアドレス2(禁事)、メー<br>ルアドレス3(勤務先)のいすれか1つを入力してくださ<br>い。<br>・<br>・<br>前部のためもう一度入力してください。<br>介護支援衛門自登時間号を入力してください。<br>介護支援衛門自登時間号を入力してください。<br>が該支援衛門自登時間号を入力してください。<br>1000000000000000000000000000000000000                                                                                                    |  |
| メールアドレス3(勤務先)<br>介護支援専門員資格有無<br>介護支援専門員員等利益<br>介護支援専門員員有効期間成了日<br>介護支援専門員員務務状況<br>主任介護支援専門員員務有類<br>主任介護支援専門員員務有類                                                                                                    | メールアドレス1(自有)、メールアドレス2(摂南)、メー<br>ルアドレス3(勤務先)のいすれか1つを入力してくださ<br>い。<br>「<br>「<br>「<br>「<br>「<br>「<br>「<br>「<br>「<br>「<br>「<br>「<br>「<br>「<br>「<br>「<br>「<br>「                                                                                                    |  |
| メールアドレス3(勤務先)<br>介護支援専門員資格有無<br>介護支援専門員登録編号<br>介護支援専門員登録編号<br>介護支援専門員登録編号<br>主任介護支援専門員執務結成<br>主任介護支援専門員執領制職子<br>口<br>介護支援専門員執領制職子<br>介護支援専門員執領制の資格1<br>介護支援専門員執信制の資産2                                                                                                    | メールアドレス1(自否)、メールアドレス2(告審)、メー<br>ルアドレス3(勧務先)のいすれか1つを入力してくださ<br>い。<br>・<br>「<br>確認のためもう一度入力してください。<br>介蔵支援衛門員智強得を入力してください。<br>介蔵支援衛門員智強得を入力してください。<br>「<br>な支援者門員智強得を入力してください。<br>「<br>な支援者門員智強得を入力してください。<br>「<br>な支援者門員智強得を入力してください。<br>「<br>を<br>な支援者」目観智識得く(場法)を入力してください。<br>「<br>を<br>な<br>な<br>、<br>、<br>、<br>、<br>、<br>、<br>、<br>、<br>、<br>、<br>、<br>、<br>、 |  |
| メールアドレス3(勘察先)<br>介護支援専門員資格有無<br>介護支援専門員登録編号<br>介護支援専門員登録編号<br>介護支援専門員勤務状況<br>主任介護支援専門員勤務状況<br>主任介護支援専門員勤務状況<br>主任介護支援専門員取個時の資格1<br>介護支援専門員取個時の資格2<br>介護支援専門員取個時の資格3                                                                                                    | メールアドレス1(曲有)、メールアドレス2(振雨)、メー<br>ルアドレス3(曲報)、のいずれが1つを入力してください。<br>・<br>・<br>確認のためもう一度入力してください。<br>介護支援衛門負替締号を入力してください。<br>介護支援衛門負替締号を入力してください。<br>小意支援衛門負替締号を入力してください。<br>信載支援の上<br>を<br>・<br>・<br>・<br>・<br>・<br>・<br>・<br>・<br>・<br>・<br>・<br>・<br>・                                                                                                    |  |

(2)

→ #社団法人 日本介護支援専門員協会